| Classification | ISaGRAF FAQ |         |       |      | No.       | 148-e |     |
|----------------|-------------|---------|-------|------|-----------|-------|-----|
| Author         | Spike       | Version | 1.0.0 | Date | Oct. 2011 | Page  | 1/8 |

# User Guide for I-87017DW, I-87017ZW and I-87019ZW Cards

I-87017DW, I-87017ZW and I-87019ZW are released about Aug. 2011.

The following ICP DAS ISaGRAF controllers (PAC) support I-87017DW, I-87017ZW and I-87019ZW.

- I-8417/8817/8437/8837/8437-80/8837-80: for remote I/O unit only (ISaGRAF driver Ver.4.15 or later)
- I-7188EG/EGD: for remote I/O unit only (ISaGRAF driver Ver.3.15 or later)
- I-7188XG/XGD: for remote I/O unit only (ISaGRAF driver Ver.3.14 or later)
- uPAC-7186EG/EGD: for remote I/O unit only (ISaGRAF driver Ver.1.14 or later)
- iPAC-8447 / 8847 (ISaGRAF driver Ver.1.10 or later)
- WinPAC-8147 / 8447 / 8847 , WinPAC-8146 / 8446 / 8846 (ISaGRAF driver Ver.1.37 or later)
- XP-8xx7-CE6/8xx6-CE6 (ISaGRAF driver Ver.1.17 or later)
- VP-25W7/23W7 , VP-25W6/23W6 (ISaGRAF driver Ver.1.29 or later)

I-87017DW can be used as an "8-Ch. Differential" or "16-Ch. Single-Ended" Analog Input, I-87017DW detail information: <u>http://www.icpdas.com/products/Remote IO/i-87k/i-87017dw.htm</u> or <u>www.icpdas.com</u> > Products > 8K & 87K I/O Modules > Go To I-87K Series > I-87017DW

I-87017ZW can be used as a "10-Ch. Differential" or "20-Ch. Single-Ended" Analog Input, I-87017ZW detail information: <u>http://www.icpdas.com.tw/product/solutions/remote\_io/rs-485/i-8k&i-87k/i-87017zw.html</u> or <u>www.icpdas.com</u> > Products > 8K & 87K I/O Modules > Go To I-87K Series > I-87017ZW

I-87019ZW can be used as a "10-Ch. universal" Analog Input,

I-87019ZW detail information: <u>http://www.icpdas.com.tw/product/solutions/remote\_io/rs-485/i-8k&i-87k/i-87019zw.html</u> or <u>www.icpdas.com</u> > Products > 8K & 87K I/O Modules > Go To I-87K Series > I-87019ZW

If you cannot find "i87017d8", "i8717d16", "i8717z10" and "i8717z20" in the window "IO connection" > "equipments" of your PC/ISaGRAF, please get the "i87017d8.xia", "i8717d16.xia", "i8717z10.xia", "i8717z10.xia", "i87019z.bia", "i87017d8.fia", "i8717d16.fia", "i8717z10.fia", "i8717z10.fia" and "i\_87019z.fia" files from the following direction:

- ftp://ftp.icpdas.com/pub/cd/wincon\_isagraf/napdos/isagraf/ark/
- <u>www.icpdas.com</u> > ISaGRAF SoftLogic PAC > FAQ > Englich > FAQ 148 (<u>http://www.icpdas.com/faq/isagraf.htm</u> > FAQ148)
- PAC CD-ROM:\napdos\isagraf\ark\

Next, restore "i87017d8.xia", "i8717d16.xia", "i8717z10.xia", "i8717z10.xia", "i\_87019z.bia", "i87017d8.fia", "i8717d16.fia", "i8717z10.fia", "i8717z10.fia" and "i\_87019z.fia" into the PC / ISaGRAF as the steps shown in the next page.

| Classification | ISaGRAF FAQ |         |       |      |           | No.  | 148-е |
|----------------|-------------|---------|-------|------|-----------|------|-------|
| Author         | Spike       | Version | 1.0.0 | Date | Oct. 2011 | Page | 2/8   |

Restore the "IO complex equipments" - "i87017d8.xia", "i8717d16.xia", "i8717z10.xia" and "i8717z10.xia" to the PC / ISaGRAF.

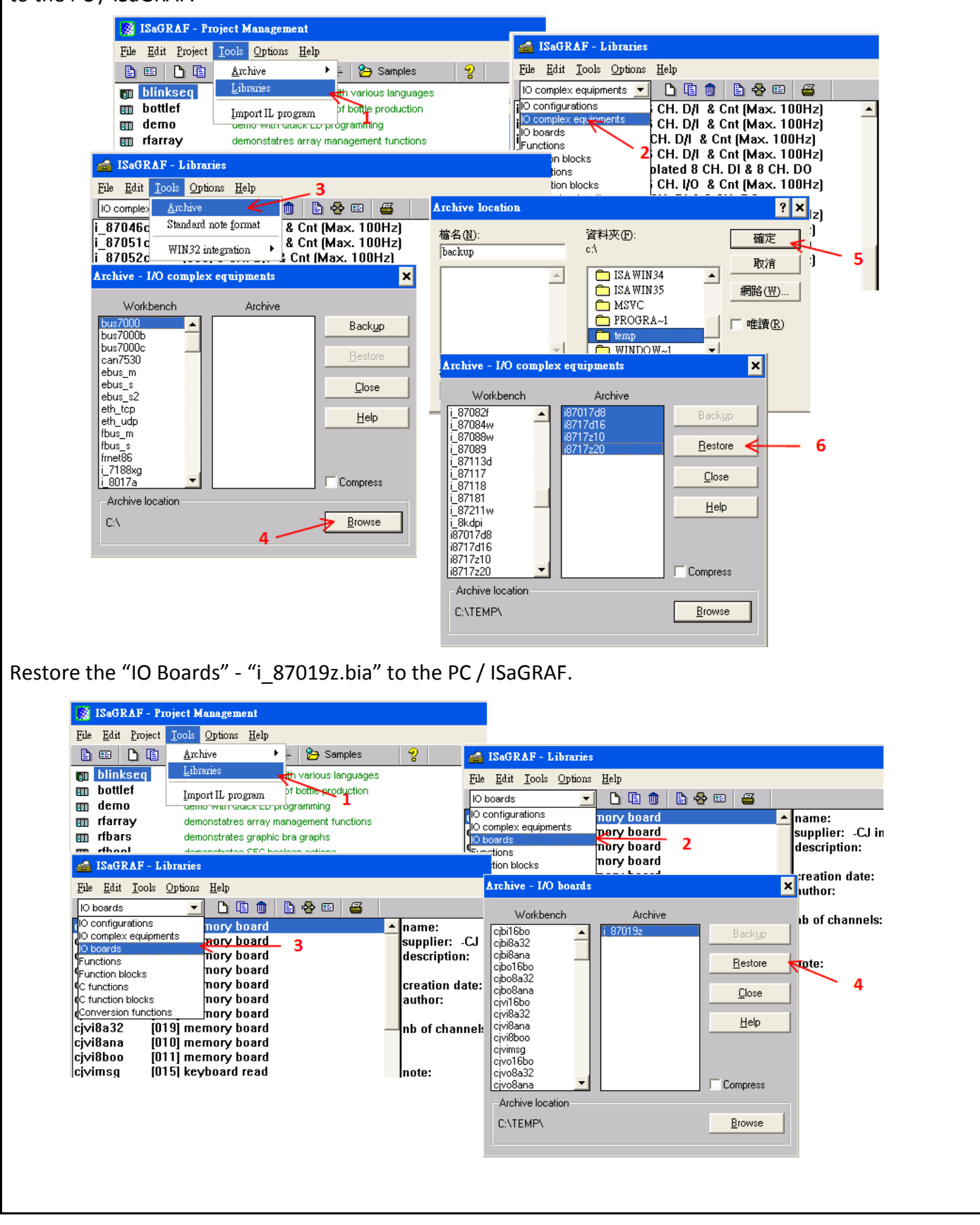

| Classification | ISaGRAF FAQ |         |       |      |           | No.  | 148-е |
|----------------|-------------|---------|-------|------|-----------|------|-------|
| Author         | Spike       | Version | 1.0.0 | Date | Oct. 2011 | Page | 3/8   |

Restore the "C- function blocks" - "i87017d8.fia", "i8717d16.fia", "i8717z10.fia", "i8717z10.fia" and "i\_87019z.fia" to the PC / ISaGRAF.

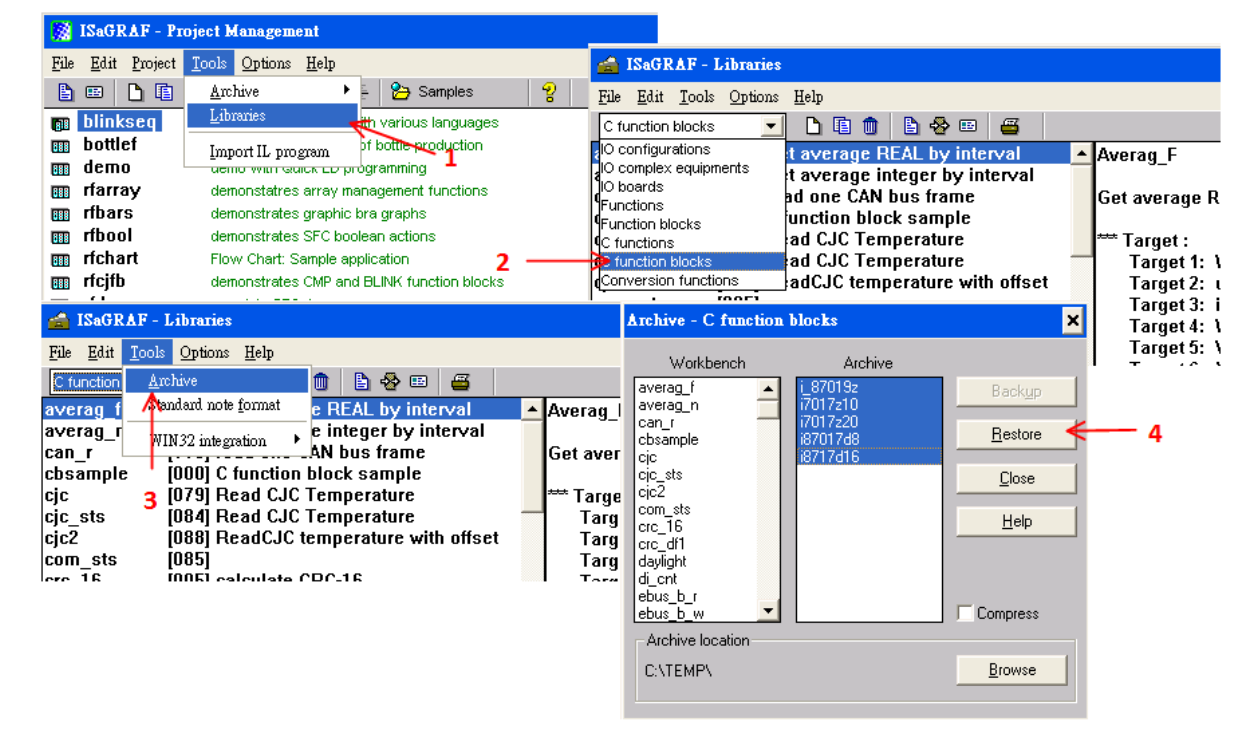

## 1.1. I-87017DW User Guide

I-87017DW can be set as an 8 Ch. Differential or 16 Ch. Single-Ended Analog Input by jumper.

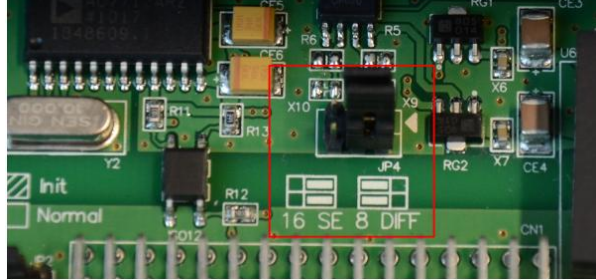

Each channel of I-87017DW can set the individual range type, listed as below:

| Range Type   | Physical                                                             | I-87017D | W Analog Ir<br>(Decimal) | nput value | 8 CH.        | 16 CH.       |  |
|--------------|----------------------------------------------------------------------|----------|--------------------------|------------|--------------|--------------|--|
|              | value                                                                | - 32768  | 0                        | +32767     | Differential | Single-Ended |  |
| 8            | $\pm$ 10 V                                                           | -10 V    | 0 V                      | +10 V      | Support      | Support      |  |
| 9            | ± 5 V                                                                | -5 V     | 0 V                      | +5 V       | Support      | Support      |  |
| А            | $\pm$ 1 V                                                            | -1 V     | 0 V                      | +1 V       | Support      | Support      |  |
| В            | $\pm$ 500 mV                                                         | -500 mV  | 0 V                      | +500 mV    | Support      | Support      |  |
| C            | $\pm$ 150 mV                                                         | -150 mV  | 0 V                      | +150 mV    | Support      | Support      |  |
| 7            | 4 ~ 20 mA                                                            |          | 4 mA                     | 20 mA      | Support      | Not support  |  |
| D            | $\pm$ 20mA                                                           | - 20mA   | 0 mA                     | 20mA       | Support      | Not support  |  |
| 1A           | 0 ~ 20 mA                                                            |          | 0 mA 20mA                |            | Support      | Not support  |  |
| NOTE: Single | <b>NOTE:</b> Single-Ended Analog Input cannot measure current input. |          |                          |            |              |              |  |

| Classification | ISaGRAF FAQ | SaGRAF FAQ |       |      |           | No.  | 148-e |
|----------------|-------------|------------|-------|------|-----------|------|-------|
| Author         | Spike       | Version    | 1.0.0 | Date | Oct. 2011 | Page | 4/8   |

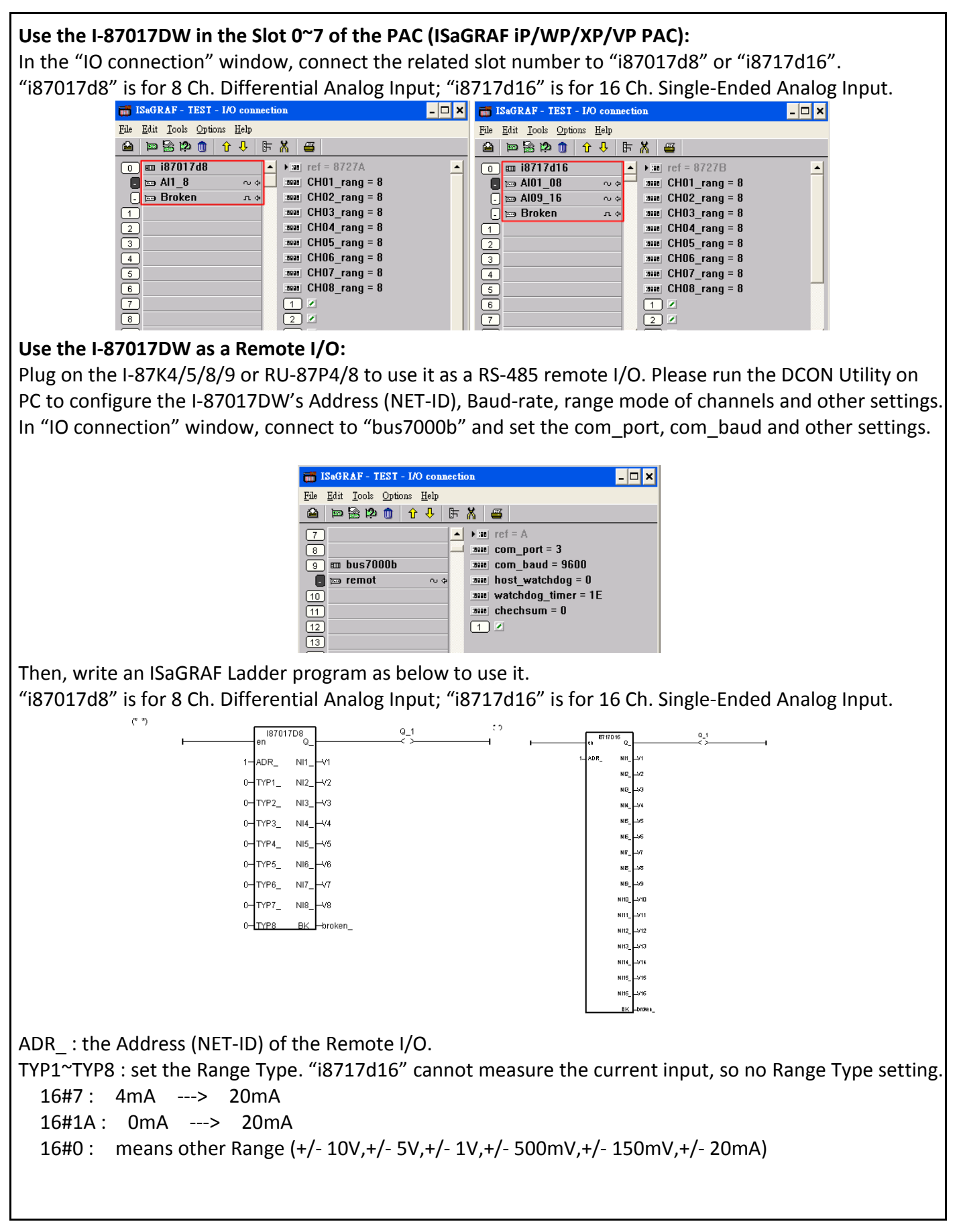

| Classification | ISaGRAF FAQ | SaGRAF FAQ |       |      |           | No.  | 148-e |
|----------------|-------------|------------|-------|------|-----------|------|-------|
| Author         | Spike       | Version    | 1.0.0 | Date | Oct. 2011 | Page | 5/8   |

## 1.2. I-87017ZW User Guide

I-87017ZW can be set as a 10 Ch. Differential or 20 Ch. Single-Ended Analog Input by jumper.

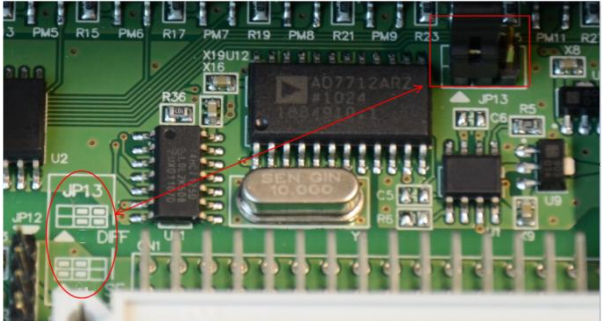

Each channel of I-87017ZW can set the individual range type, listed as below:

| Range Type | Physical     | I-87017ZV | V Analog In<br>(Decimal) | 10 CH.  | 20 CH.       |              |
|------------|--------------|-----------|--------------------------|---------|--------------|--------------|
|            | value        | - 32768   | 0                        | +32767  | Differential | Single-Ended |
| 8          | $\pm$ 10 V   | -10 V     | 0 V                      | +10 V   | Support      | Support      |
| 9          | ± 5 V        | -5 V      | 0 V                      | +5 V    | Support      | Support      |
| A          | ± 1 V        | -1 V      | 0 V                      | +1 V    | Support      | Support      |
| В          | $\pm$ 500 mV | -500 mV   | 0 V                      | +500 mV | Support      | Support      |
| C          | $\pm$ 150 mV | -150 mV   | 0 V                      | +150 mV | Support      | Support      |
| 7          | 4 ~ 20 mA    |           | 4 mA                     | 20 mA   | Support      | Not Support  |
| D          | ± 20mA       | - 20mA    | 0 mA                     | 20mA    | Support      | Not Support  |
| 1A         | 0 ~ 20 mA    |           | 0 mA                     | 20mA    | Support      | Not Support  |

**NOTE:** Single-Ended Analog Input cannot measure current input.

#### Use the I-87017ZW in the Slot 0~7 of the PAC (ISaGRAF iP/WP/XP/VP PAC):

In the "IO connection" window, connect the related slot number to "i8717z10" or "i8717z20". "i8717z10" is for 10 Ch. Differential Analog Input; "i8717z20" is for 20 Ch. Single-Ended Analog Input.

| ISAGRAF - TEST - I/O connection        | - 🗆 ×    |
|----------------------------------------|----------|
| <u>File Edit Tools Options H</u> elp   |          |
| 🛍 📼 🗟 🎾 🌐 🗘 🕂 🖪 🖉                      |          |
| 0 m i8717z10 ▲ > m ref = 87017FA       | <b>_</b> |
| 🖪 📼 Al1_10 🛛 🗢 🔷 🔤 CH01_rang = 8       |          |
| 1 CH02_rang = 8                        |          |
| 2 :::::::::::::::::::::::::::::::::::: |          |
| 3 CH04_rang = 8                        |          |
| 4 CH05_rang = 8                        |          |
| 5 CH06_rang = 8                        |          |
| 6 CH07_rang = 8                        |          |
| 7 ::seen CH08_rang = 8                 |          |
| 8 CH09_rang = 8                        |          |
| 9 CH10_rang = 8                        |          |
| 10 1                                   | -        |

| iSaGRAF - TEST - I/O connection              | - 🗆 🗙 |
|----------------------------------------------|-------|
| <u>File Edit T</u> ools <u>Options H</u> elp |       |
| 🖴 📼 🗟 🎾 🌐 🗘 🦊 🕞 👗 🚝                          |       |
| 0 m i8717z20 ▲ > m ref = 87017FB             |       |
| 💽 📼 Al1_10 🛛 🗸 🚽 🚥 CH01_rang = 8             |       |
| _ ⊨ Al11_20 ~ ↔ 🚥 CH02_rang = 8              |       |
| 1 CH03_rang = 8                              |       |
| 2 ::::::::::::::::::::::::::::::::::::       |       |
| 3 CH05_rang = 8                              |       |
| 4 :3000 CH06_rang = 8                        |       |
| 5 CH07_rang = 8                              |       |
| 6 CH08_rang = 8                              |       |
| 7 CH09_rang = 8                              |       |
| 8 CH10_rang = 8                              |       |
| 9 1                                          | -     |

### Use the I-87017ZW as a Remote I/O:

Plug on the I-87K4/5/8/9 or RU-87P4/8 to use it as a RS-485 remote I/O. Please run the DCON Utility on PC to configure the I-87017ZW's Address (NET-ID), Baud-rate, range mode of channels and other settings. In "IO connection" window, connect to "bus7000b" and set the com\_port, com\_baud and other settings.

| Classification | ISaGRAF FAQ |         |       |      |           | No.  | 148-е |
|----------------|-------------|---------|-------|------|-----------|------|-------|
| Author         | Spike       | Version | 1.0.0 | Date | Oct. 2011 | Page | 6/8   |

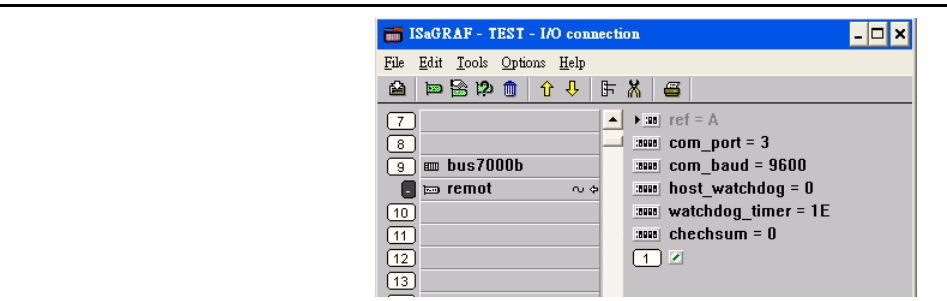

Then, write an ISaGRAF Ladder program as below to use it. "i7017z10" is for 10 Ch. Differential Analog Input; "i7017z20" is for 20 Ch. Single-Ended Analog Input.

> Q\_1 17017Z10 NI1 ND ND NI2 YP2\_\_\_NI3\_ N YP3\_ NI4 YP4 NI5 YP5 NIR NIZ NI8 Έ7 ′P8\_ NI9 N112 N113 NI10 'P9 N116 N117 N118

ADR\_: the Address (NET-ID) of the Remote I/O.

TYP1~TYP10 : set the Range Type. "i7017z20" cannot measure the current input, so no Range setting. 16#7 : 4mA ---> 20mA

16#1A: 0mA ---> 20mA

16#0 : other Range (+/- 10V,+/- 5V,+/- 1V,+/- 500mV,+/- 150mV,+/- 20mA)

## 1.3. I-87019ZW User Guide

Each channel of I-87019ZW can set the individual range type, listed as below:

| Range Type | Physical     | I-87019ZW A | nalog Input val | ue (Decimal) |
|------------|--------------|-------------|-----------------|--------------|
|            | Value        | - 32768     | 0               | +32767       |
| 0          | $\pm$ 15 mV  | -15 mV      | 0 V             | +15 mV       |
| 1          | $\pm$ 50 mV  | -50 mV      | 0 V             | +50 mV       |
| 2          | $\pm$ 100 mV | -100 mV     | 0 V             | +100 mV      |
| 3          | $\pm$ 500 mV | -500 mV     | 0 V             | +500 mV      |
| 4          | $\pm$ 1 V    | -1 V        | 0 V             | +1 V         |
| 5          | ± 2.5 V      | -2.5 V      | 0 V             | +2.5 V       |
| 8          | $\pm$ 10 V   | -10 V       | 0 V             | +10 V        |
| 9          | ± 5 V        | -5 V        | 0 V             | +5 V         |
| А          | $\pm$ 1 V    | -1 V        | 0 V             | +1 V         |
| В          | $\pm$ 500 mV | -500 mV     | 0 V             | +500 mV      |
| С          | $\pm$ 150 mV | -150 mV     | 0 V             | +150 mV      |
| 7          | 4 ~ 20 mA    |             | 4 mA            | 20 mA        |
| 6 • D      | $\pm$ 20mA   | - 20mA      | 0 mA            | 20mA         |
| 1A         | 0 ~ 20 mA    |             | 0 mA            | 20mA         |

| Classification | ISaGRAF FAQ | SaGRAF FAQ |       |      |           |      | 148-e |
|----------------|-------------|------------|-------|------|-----------|------|-------|
| Author         | Spike       | Version    | 1.0.0 | Date | Oct. 2011 | Page | 7/8   |

| Thermocou | ple        |                 |             |         |
|-----------|------------|-----------------|-------------|---------|
| E         | J-Type     | - <b>210</b> °C | <b>0</b> °C | 760 °C  |
|           |            | -9054           | 0           | 3276    |
| F         | K-Type     | <b>-270</b> ℃   | <b>0</b> °C | 1372 °C |
|           |            | -6448           | 0           | 3276    |
| 10        | Т-Туре     | <b>-270</b> ℃   | <b>0</b> °C | 400 °C  |
|           |            | -22118          | 0           | 3276    |
| 11        | E-Type     | <b>-270</b> ℃   | <b>0</b> °C | 1000 °C |
|           |            | -8847           | 0           | 3276    |
| 12        | R-Type     |                 | <b>0</b> °C | 1768 °( |
|           |            |                 | 0           | 3276    |
| 13        | S-Type     |                 | <b>0</b> °C | 1768 °( |
|           |            |                 | 0           | 3276    |
| 14        | В-Туре     |                 | <b>0</b> °C | 1820 °( |
|           |            |                 | 0           | 3276    |
| 15        | N-Type     | <b>-270</b> ℃   | <b>0</b> °C | 1300 °( |
|           |            | -6805           | 0           | 3276    |
| 16        | C-Type     |                 | <b>0</b> °C | 2320 °( |
|           |            |                 | 0           | 3276    |
| 17        | L-Type     | <b>-200</b> ℃   | <b>0</b> °C | 800 °(  |
|           |            | -8192           | 0           | 3276    |
| 18        | M-Type     | <b>-200</b> ℃   | <b>0</b> °C | 100 °(  |
|           |            | -32768          | 0           | 1638    |
| 19        | L-Type     | <b>-200</b> ℃   | 0 °C        | 900 °(  |
|           | (DIN43710) | -7281           | 0           | 3276    |

Use the I-87019ZW in the Slot 0~7 of the PAC (ISaGRAF iP/WP/XP/VP PAC): In the "IO connection" window, connect the related slot number to "i\_87019z".

| File   Edit   Tools   Options   Help     Image: State of the state of the state of the                                                                                   | File   Edit   Tools   Options   Help     Image: State in the state in the state in the                                                                                   | 📷 ISaGRAF -                     | TEST - I/O connection | n                     | - 🗆 X |
|----------------------------------------------------------------------------------------------------|----------------------------------------------------------------------------------------------------|---------------------------------|-----------------------|-----------------------|-------|
| Image: Second second secon | Image: Second second secon | <u>File E</u> dit <u>T</u> ools | Options <u>H</u> elp  |                       |       |
| 0   ⊨∞ i_87019z   ~ ◆   ▲ ● □∅ ref = 87019FA     1   □   □   □   □     2   □   □   □   □     3   □   □   □   □     3   □   □   □   □     4   □   □   □   □     5   □   □   □   □     6   □   □   □   □     7   □   □   □   □     8   □   □   □   □     9   □   □   □   □     1   ✓   1   ✓   1                                                                                                    | 0   ⊨∞ i_87019z   ~ ↓ ↓ ∞ ↓   ↓ ↓ ∞ ↓   ↓ ↓ ∞ ↓   ↓ ↓ ∞ ↓     1                                                                                                    | 🖆 🖻 🗟 😫                         | 🖞 🖓 🕜 💼               | Χ 🖷                   |       |
| 1   3000   CH1_rang = 8     2   3000   CH2_rang = 8     3   3000   CH3_rang = 8     4   3000   CH4_rang = 8     5   3000   CH4_rang = 8     6   3000   CH6_rang = 8     7   3000   CH8_rang = 8     9   3000   CH9_rang = 8     10   ✓   ✓   ✓                                                                                                    | 1                                                                                                    | 🕕 📼 i_870                       | 19z 🗠 🔺               | ▶ ::::: ref = 87019FA | -     |
| 2                                                                                                    | 2                                                                                                    | 1                               |                       | CH1_rang = 8          |       |
| 3                                                                                                    | 3                                                                                                    | 2                               |                       | :::::: CH2_rang = 8   |       |
| 4   ::sues   CH4_rang = 8     5   :sues   CH5_rang = 8     6   :sues   CH6_rang = 8     7   :sues   CH7_rang = 8     8   :sues   CH8_rang = 8     9   :sues   CH9_rang = 8     10   :sues   CH10_rang = 8     11   ✓   1   ✓                                                                                                    | 4   ::see:   CH4_rang = 8     5   ::see:   CH5_rang = 8     6   :see:   CH6_rang = 8     7   :see:   CH7_rang = 8     8   :see:   CH8_rang = 8     9   :see:   CH9_rang = 8     10   :see:   CH10_rang = 8     11   ✓   1   ✓                                                                                                    | 3                               |                       | :::::: CH3_rang = 8   |       |
| 5   :suee   CH5_rang = 8     6   :suee   CH6_rang = 8     7   :suee   CH7_rang = 8     8   :suee   CH8_rang = 8     9   :suee   CH9_rang = 8     10   :suee   CH10_rang = 8     11   •   1   •                                                                                                    | 5   ::soon   CH5_rang = 8     6   ::soon   CH6_rang = 8     7   ::soon   CH7_rang = 8     8   ::soon   CH8_rang = 8     9   ::soon   CH9_rang = 8     10   ::soon   CH10_rang = 8     11   ✓   1   ✓                                                                                                    | 4                               |                       | :::::: CH4_rang = 8   |       |
| 6   :sees   CH6_rang = 8     7   :sees   CH7_rang = 8     8   :sees   CH8_rang = 8     9   :sees   CH9_rang = 8     10   :sees   CH10_rang = 8     11   •   1   •                                                                                                    | 6   ::soon   CH6_rang = 8     7   ::soon   CH7_rang = 8     8   ::soon   CH8_rang = 8     9   ::soon   CH9_rang = 8     10   ::soon   CH10_rang = 8     11   ✓   1   ✓                                                                                                    | 5                               |                       | CH5_rang = 8          |       |
| 7   :see: CH7_rang = 8     8   :see: CH8_rang = 8     9   :see: CH9_rang = 8     10   :see: CH10_rang = 8     11   ✓   1                                                                                                    | 7   ::sues   CH7_rang = 8     8   :sues   CH8_rang = 8     9   :sues   CH9_rang = 8     10   :sues   CH10_rang = 8     11   •   1   •                                                                                                    | 6                               |                       | CH6_rang = 8          | _     |
| 8   :sees   CH8_rang = 8     9   :sees   CH9_rang = 8     10   :sees   CH10_rang = 8     11   <                                                                                                    | 8   ::soon CH8_rang = 8     9   :soon CH9_rang = 8     10   :soon CH10_rang = 8     11   • 1                                                                                                    | 7                               |                       | CH7_rang = 8          |       |
| 9 ::sour CH9_rang = 8   10 :sour CH10_rang = 8   11 • 1 ✓                                                                                                    | 9 :sound CH9_rang = 8   10 :sound CH10_rang = 8   11 • 1 •                                                                                                    | 8                               |                       | CH8_rang = 8          |       |
| 10 :ssee CH10_rang = 8   11 ✓ 1 ✓                                                                                                    | 10 CH10_rang = 8                                                                                                    | 9                               |                       | CH9_rang = 8          |       |
|                                                                                                    |                                                                                                    | 10                              |                       | CH10_rang = 8         |       |
|                                                                                                    |                                                                                                    | 11                              | -                     | 1                     | -     |
|                                                                                                    |                                                                                                    |                                 |                       |                       |       |
|                                                                                                    |                                                                                                    |                                 |                       |                       |       |

| Classification | ISaGRAF FAQ |         |       |      |           | No.  | 148-e |
|----------------|-------------|---------|-------|------|-----------|------|-------|
| Author         | Spike       | Version | 1.0.0 | Date | Oct. 2011 | Page | 8/8   |

#### Use the I-87019ZW as a Remote I/O:

Plug on the I-87K4/5/8/9 or RU-87P4/8 to use it as a RS-485 remote I/O. Please run the DCON Utility on PC to configure the I-87019ZW's Address (NET-ID), Baud-rate, range mode of channels and other settings. In "IO connection" window, connect to "bus7000b" and set the com\_port, com\_baud and other settings.

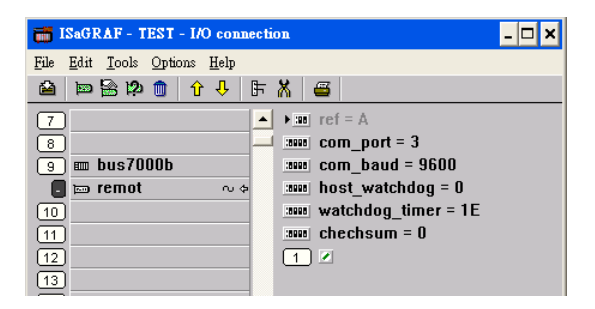

Then, write an ISaGRAF Ladder program as below to use it. "i\_87019z" is for I-87019ZW 10 Ch. Universal Analog Input.

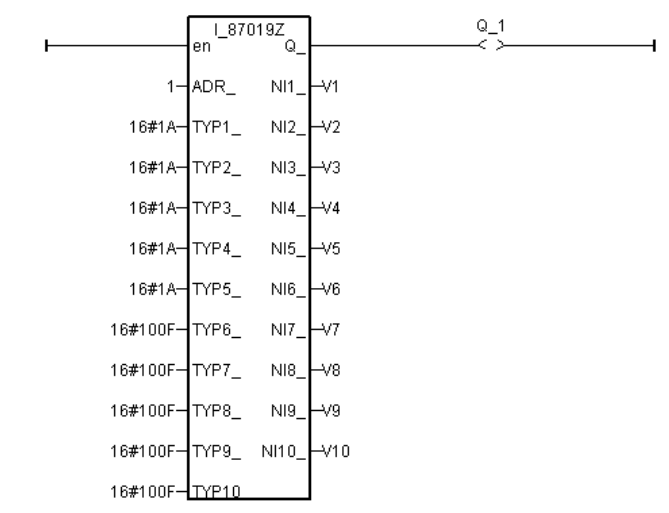

ADR\_: the Address (NET-ID) of the Remote I/O.

TYP1~TYP10 : set the Range Type. Please refer to the I-87019ZW Range List.

For detail application, please refer to ISaGRAF FAQ-061 : http://www.icpdas.com/faq/isagraf/061\_c.htm